## Firefox 107 and 108

To locate the browser version, with the browser window open, select the menu icon (three vertical lines). Click **Help**, then **About Firefox**.

| ☆                  |              |
|--------------------|--------------|
| Sync and save data | Sign In      |
| New Tab            | Ctrl+T       |
| New Window         | Ctrl+N       |
| New Private Window | Ctrl+Shift+P |
| Bookmarks          | >            |
| History            | >            |
| Downloads          | Ctrl+J       |
| Passwords          |              |
| Add-ons and Themes | Ctrl+Shift+A |
| Print              | Ctrl+P       |
| Save Page As       | Ctrl+S       |
| Find In Page       | Ctrl+F       |
| Zoom               | - 100% + 🖍   |
| Settings           |              |
| More Tools         | >            |
| Help               | >            |
| Exit               | Ctrl+Shift+Q |

ĭh

With the browser window open, click the menu icon (three vertical lines), then click **Settings**.

| \$                 | $\odot$      |
|--------------------|--------------|
| Sync and save data | Sign In      |
| New Tab            | Ctrl+T       |
| New Window         | Ctrl+N       |
| New Private Window | Ctrl+Shift+P |
| Bookmarks          | >            |
| History            | >            |
| Downloads          | Ctrl+J       |
| Passwords          |              |
| Add-ons and Themes | Ctrl+Shift+A |
| Print              | Ctrl+P       |
| Save Page As       | Ctrl+S       |
| Find In Page       | Ctrl+F       |
| Zoom               | - 100% + 🖍   |
| Settings           |              |
| More Tools         | >            |
| Help               | >            |
| Exit               | Ctrl+Shift+Q |

## Click **General**, scroll to the *Language* section and click **Choose**.

| ති            | General            | Language<br>Choose the languages used to display menus, messages, and notifications from Firefox. |            |                  |  |                 |
|---------------|--------------------|---------------------------------------------------------------------------------------------------|------------|------------------|--|-----------------|
| <u>ଲ</u><br>୦ | Home               | English (United States)                                                                           | ~          | Set Alternatives |  |                 |
|               | Search             | Choose your preferred language for o                                                              | displaying | g pages          |  | Ch <u>o</u> ose |
| B             | Privacy & Security | Check your spelling as you type                                                                   |            |                  |  |                 |
| Φ             | Sync               |                                                                                                   |            |                  |  |                 |

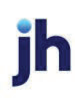

Ensure that *English (United States)* is the first, or only, language listed.

| Webpage Language Settings                                                                                          |             |                | ×  |
|----------------------------------------------------------------------------------------------------|-------------|----------------|----|
| Web pages are sometimes offered in more than one language. Choose language these web pages, in order of preference | s for disp  | laying         |    |
| English (United States) [en-us]                                                                                    | Mo          | ve <u>U</u> p  |    |
| English [en]                                                                                                    | Move        | e <u>D</u> own |    |
|                                                                                                    | <u>R</u> er | move           |    |
| Select a language to add ~                                                                                         | A           | ∖dd            |    |
| ок                                                                                                    | Cancel      | <u>H</u> elp   |    |
|                                                                                                    |             |                | ۰, |

Click **Privacy & Security**, under *Enhanced Tracking Protection*, select **Custom**. Then, clear all check boxes.

| <ul> <li>A Home</li> <li>A Home</li> <li>A Home</li> <li>A search</li> <li>A privacy &amp; Security</li> <li>A synce</li> <li>Standard</li> <li>Standard</li> <li>Balanced for protection and performance. Pages will load normally.</li> <li>A standard</li> <li>A standard standard</li> <li>A standard standard</li> <li>A standard standard</li></ul> | 😥 General                            | Enhanced Tracking Protection                                                                                                    |
|----------------------------------------------------------------------------------------------------|--------------------------------------|----------------------------------------------------------------------------------------------------|
| <ul> <li>Search many of these trackers and other malicious scripts.<br/>Learn more</li> <li>Privacy &amp; Security</li> <li>Stangard Balanced for protection and performance. Pages will load normally.</li> <li>Strict          <ul> <li>Striget protection, but may cause some sites or content to break.</li> </ul> </li> <li>Stronger protection, but may cause some sites or content to break.</li> <li>Cookies         <ul> <li>Inacking content</li> <li>Cryptominers</li> <li>Eingerprinters</li> <li>You will need to reload your tabs to apply these              <ul> <li>Reload All Tabs</li> <li>Heads up!</li> <li>This setting may cause some websites to not display content or work correctly. If a site seems broken, you may want to turn off tracking protection for that site to load all content. Learn how</li> </ul> </li> </ul></li></ul>                                                                                                    | G Home                               | Trackers follow you around online to collect information about your browsing habits and interests. Firefox blocks                                                                                                   |
| <ul> <li>Privacy &amp; Security</li> <li>Sync</li> <li>Standard          Salanced for protection and performance. Pages will load normally.         Strict         Stronger protection, but may cause some sites or content to break.         Gustom         Choose which trackers and scripts to block.         Cookies         Tracking content         Cryptominers         Eingerprinters         O You will need to reload your tabs to apply these         Created All Tabs         changes.         A Heads up!         This setting may cause some websites to not display content or work         correctly. If a site seems broken, you may want to turn off tracking         protection for that site to load all content. Learn how</li> </ul>                                                                                                    | Q Search                             | <ul> <li>many of these trackers and other malicious scripts.</li> <li>Learn more</li> </ul>                                                                                                    |
| <ul> <li>Sync</li> <li>Stangard</li> <li>Stangard</li> <li>Balanced for protection and performance. Pages will load normally.</li> <li>Strict</li> <li>Stronger protection, but may cause some sites or content to break.</li> <li>Custom</li> <li>Choose which trackers and scripts to block.</li> <li>Cookies</li> <li>Jracking content</li> <li>Graytominers</li> <li>Eingerprinters</li> <li>You will need to reload your tabs to apply these</li> <li>C Reload All Tabs</li> <li>A Heads up!</li> <li>This setting may cause some websites to not display content or work correctly. If a site seems broken, you may want to turn off tracking protection for that site to load all content. Learn how</li> </ul>                                                                                                    | Privacy & Security                   |                                                                                                    |
| Strict       ~         Stronger protection, but may cause some sites or content to break.         Choose which trackers and scripts to block.         Cookies         Iracking content         Iracking content         Cryptominers         Eingerprinters         You will need to reload your tabs to apply these changes.         Heads upl         This setting may cause some websites to not display content or work correctly. If a site seems broken, you may want to turn off tracking protection for that site to load all content. Learn how         Pirefox Support                                                                                                    | Sync                                 | Standard       ~         Balanced for protection and performance. Pages will load normally.       ~                                                                                                    |
| Stronger protection, but may cause some sites or content to break.                                                                                                    |                                      | St <u>r</u> ict ~                                                                                                    |
| Choose which trackers and scripts to block. Choose which trackers and scripts to block. Cookies Iracking content Iracking content Cryptominers Eingerprinters Vou will need to reload your tabs to apply these Created All Tabs A Heads up! This setting may cause some websites to not display content or work correctly. If a site seems broken, you may want to turn off tracking protection for that site to load all content. Learn how Firefox Support                                                                                                    |                                      | Stronger protection, but may cause some sites or content to break.                                                                                                    |
| Choose which trackers and scripts to block.                                                                                                    |                                      | O <u>C</u> ustom                                                                                                    |
| □ Cookies       ~         □ Tracking content       ~         □ Tracking content       ~         □ Cryptominers       □         □ Eingerprinters       •         ● You will need to reload your tabs to apply these changes.       •         ▲ Heads up!       This setting may cause some websites to not display content or work correctly. If a site seems broken, you may want to turn off tracking protection for that site to load all content. Learn how         ● Firefox Support                                                                                                    |                                      | Choose which trackers and scripts to block.                                                                                                    |
| <ul> <li>Tracking content</li> <li>Tracking content</li> <li>Cryptominers</li> <li>Fingerprinters</li> <li>You will need to reload your tabs to apply these changes.</li> <li>You will need to reload your tabs to apply these changes.</li> <li>Heads up!</li> <li>This setting may cause some websites to not display content or work correctly. If a site seems broken, you may want to turn off tracking protection for that site to load all content. Learn how</li> <li>Firefox Support</li> </ul>                                                                                                    |                                      | Cookies Y                                                                                                    |
| <ul> <li>Cryptominers</li> <li>Eingerprinters</li> <li>You will need to reload your tabs to apply these changes.</li> <li>You will need to reload your tabs to apply these changes.</li> <li>▲ Heads up!<br/>This setting may cause some websites to not display content or work correctly. If a site seems broken, you may want to turn off tracking protection for that site to load all content. Learn how</li> <li>Firefox Support</li> </ul>                                                                                                    |                                      | ☐ <u>I</u> racking content ✓                                                                                                    |
| <ul> <li>☐ Eingerprinters</li> <li>④ You will need to reload your tabs to apply these C Reload All Tabs</li> <li>▲ Heads up!         This setting may cause some websites to not display content or work correctly. If a site seems broken, you may want to turn off tracking protection for that site to load all content. Learn how     </li> <li>④ Firefox Support</li> </ul>                                                                                                    |                                      | Cryptominers                                                                                                    |
| <ul> <li>O You will need to reload your tabs to apply these C Reload All Tabs</li> <li>▲ Heads up!         This setting may cause some websites to not display content or work correctly. If a site seems broken, you may want to turn off tracking protection for that site to load all content. Learn how     </li> <li>O Firefox Support</li> </ul>                                                                                                    |                                      | Eingerprinters                                                                                                    |
| <ul> <li>▲ Heads up!         This setting may cause some websites to not display content or work correctly. If a site seems broken, you may want to turn off tracking protection for that site to load all content. Learn how     </li> <li>© Firefox Support</li> </ul>                                                                                                    |                                      | ① You will need to reload your tabs to apply these<br>changes.                                                                                                    |
| Firefox Support                                                                                                    | A Educine STreet                     | Heads up!<br>This setting may cause some websites to not display content or work<br>correctly. If a site seems broken, you may want to turn off tracking<br>protection for that site to load all content. Learn how |
|                                                                                                    | <ul> <li>Prirefox Support</li> </ul> |                                                                                                    |

Select **Clear History**. Choose **Everything** from the drop-down menu. Select **Browsing & Download History**, **Cookies**, and **Cache**, then click **OK**.

| Cle                                              | ar All History         | ×  |
|--------------------------------------------------|------------------------|----|
| Time range to clear: Everything                  | g ~                    |    |
| All selected items will<br>This action cannot be | be cleared.<br>undone. |    |
| History                                          |                        |    |
| Browsing & Download History                      | Cookies                |    |
| Active <u>L</u> ogins                            | ☑ C <u>a</u> che       |    |
| <u>F</u> orm & Search History                    |                        |    |
| Data                                             |                        |    |
| Site Preferences                                 | Offline Website Data   |    |
|                                                  | ОК Сапсе               | èl |

Scroll to the Cookies and Site Data section and click Clear Data.

| Cookies and Site Data                                                    |                     |
|--------------------------------------------------------------------------|---------------------|
| Your stored cookies, site data, and cache are currently using 84.6 MB of | C <u>l</u> ear Data |
| disk space. Learn more                                                   | <u>M</u> anage Data |
| Delete <u>c</u> ookies and site data when Firefox is closed              | Manage Exceptions   |

## Select Cookies and Site Data and Cached Web Content, then click Clear.

| Clear Data                                                                                                    |          |
|----------------------------------------------------------------------------------------------------|----------|
| Clearing all cookies and site data stored by Firefox may sign you out of websi<br>remove offline web content. Clearing cache data will not affect your logins. | ites and |
| Cookies and <u>Site Data (0 bytes)</u><br>You may get signed out of websites if cleared                                                                        |          |
| Cached Web Content (154 KB)                                                                                                    |          |
| Will require websites to reload images and data                                                                                                    |          |
| Clear                                                                                                    | Cancel   |
|                                                                                                    |          |

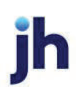

## Click Clear Now.

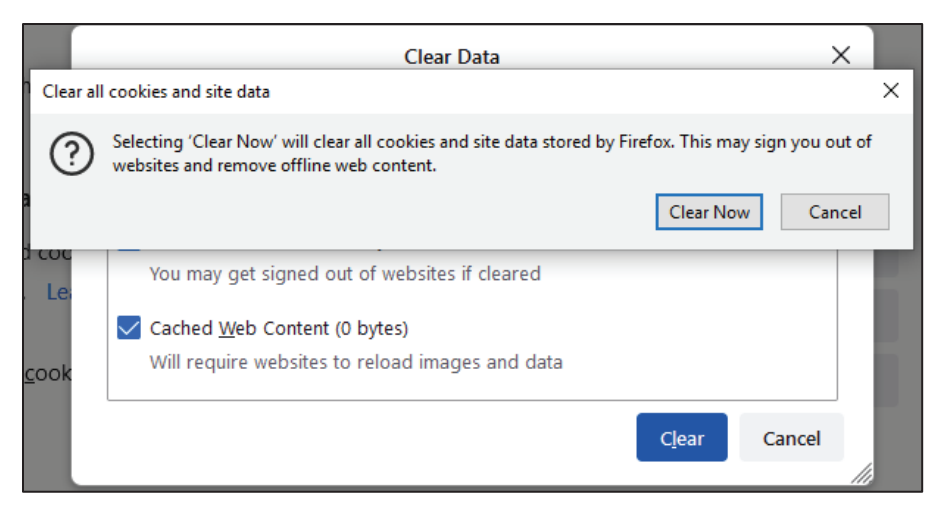

While still in the Cookies and Site Data section, click Manage Exceptions.

| Cookies and Site Data                                                    |                            |
|--------------------------------------------------------------------------|----------------------------|
| Your stored cookies, site data, and cache are currently using 84.6 MB of | C <u>l</u> ear Data        |
| disk space. Learn more                                                   | <u>M</u> anage Data        |
| Delete <u>c</u> ookies and site data when Firefox is closed              | Manage E <u>x</u> ceptions |

Under *Address of website,* type www.billpaysite.com for Consumer Bill Pay or www.businessbillpay-e.com for Business Bill Pay and click **Allow**. Click **Save Changes**.

| Exceptions - C                                     | ookies and Site Dat | а                           |               |
|----------------------------------------------------|---------------------|-----------------------------|---------------|
| You can specify which websites are always or never | allowed to use cook | ies and site data. Type the | exact address |
| A <u>d</u> dress of website                        | ,                   |                             |               |
| billpaysite.com                                    |                     |                             |               |
|                                                    | <u>B</u> lock       | Allow for <u>S</u> ession   | <u>A</u> llow |
| Website                                            |                     | Status                      | •             |
| http://businessbillpay-e.com                       |                     | Allow                       |               |
|                                                    |                     |                             |               |
| Remove Website Remove All Websites                 |                     |                             |               |
|                                                    |                     | Save Changes                | Cancel        |
|                                                    |                     |                             |               |

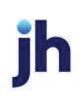

While in **Privacy & Security**, scroll to the *Permissions* section and click **Exceptions** for *Block pop-up windows*.

| ලි General           | Permissions                                     |                   |
|----------------------|-------------------------------------------------|-------------------|
| Home                 |                                                 | Se <u>t</u> tings |
| Q Search             | C) Camera                                       | Settings          |
| A Privacy & Security |                                                 | Settings          |
| O Sync               | E Notifications Learn more                      | Settings          |
| G. Sync              | Pause notifications until Firefox restarts      |                   |
|                      | log Autoplay                                    | Settings          |
|                      | C Virtual Reality                               | Se <u>t</u> tings |
|                      |                                                 |                   |
|                      | Block pop-up windows                            | Exceptions        |
|                      | ✓ Warn you when websites try to install add-ons | Exceptions        |

Under *Address of website,* type www.billpaysite.com for Consumer Bill Pay or www.businessbillpay-e.com for Business Bill Pay and click **Allow**. Click **Save Changes**.

|                                                         | Allowed We                              | bsites - Pop-ups     |                          |               |
|---------------------------------------------------------|-----------------------------------------|----------------------|--------------------------|---------------|
| You can specify which web<br>want to allow and then cli | osites are allowed to open<br>ck Allow. | pop-up windows. Type | the exact address of the | site you      |
| Address of website                                      |                                         |                      |                          |               |
| billpaysite.com                                         |                                         |                      |                          |               |
|                                                         |                                         |                      |                          | <u>A</u> llow |
| Website                                                 |                                         |                      | Status                   | •             |
| https://businessbillpay-e                               | .com                                    |                      | Allow                    |               |
|                                                         |                                         |                      |                          |               |
|                                                         |                                         |                      |                          |               |
| <u>R</u> emove Website                                  | Remove All Websites                     |                      |                          |               |
|                                                         |                                         |                      | <u>S</u> ave Changes     | Cancel        |
|                                                         |                                         |                      |                          |               |

Restart the browser by closing all open sessions.

If the date or currency format is still incorrect, walk the subscriber through updating their <u>Language and Region Preferences</u>.

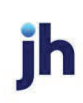